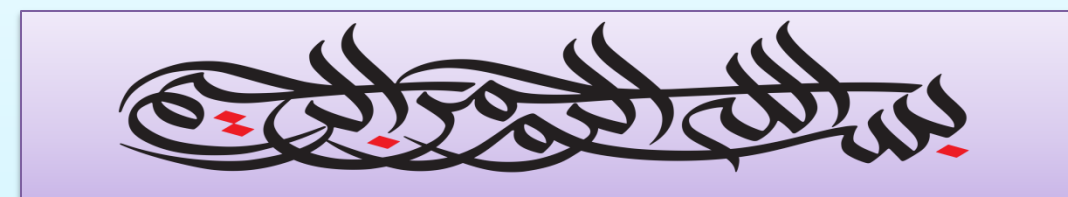

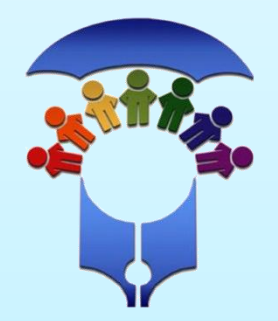

سازمان آموزش و پرورش استثنایی اداره آموزش و پرورش استثنایی استان خراسان جنوبی

آموزش نوبت گیری سنجش در سامانه جدید آدرس سامانه: my.medu.ir

## مواردی که بهتر است جهت سهولت در انبام مراهل نویت گیری در دسترس داشته باشیر:

✓ کر ملی پرر یا مارر نوآموز 🗸 شماره تلفن همراه مرتبط به کر ملی وارد شره. (بعر از وارد نمودن کر ملی و شماره تماس ،كد امراز هویت سامانه به شماره اعلامی پیامک می شور.) کر پستی ممل سکونت منطبق بر آررس ثبت شره ممل رر سامانه های ثبت اموال كشور . ✓ کر ملی و اطلاعات شناسنامه ای نوآموز و والرین . (در صورتی که نیاز به ثبت نوآموز باشر اطلاعاتی جهت ثبت وارد می گردد.) ۸ شماره یکی از کارت های بانکی . جهت واریز وجه و رزرو نوبت به درگاه پردافت آنلاین متصل می شویر.

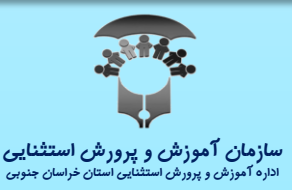

| + x پنجره واحد خدمات الكترونيك وزارت |                                                                                                    | · - u ×                                                        |
|--------------------------------------|----------------------------------------------------------------------------------------------------|----------------------------------------------------------------|
| → C 🔒 my.medu.ir                     | آدرس سامانه 📕                                                                                                    | ⊶ © Q & D 😩 :                                                  |
|                                      |                                                                                                    | پرتال وزارت آموزش و پرورش                                      |
|                                      |                                                                                                    |                                                                |
|                                      | بوزش و پرورش خوش آمدید.                                                                                                    | <b>شهروند گرامی!</b><br>به پنجره واحد خدمات الکترونیک وزارت آم |
|                                      | پنجرد داحد خدمات الکترونیک دزارت آموزش ورورش<br>د انتخاب نقت ر                                                                                                    |                                                                |
|                                      | کدملی<br>کدملی                                                                                                    |                                                                |
|                                      | رمز عبور لطفا رمز عبور را وارد کنید 💿                                                                                                    |                                                                |
|                                      | مرب المراج المراج المراج المراج المراج المراج المراج المراج المراج المراج المراج المراج المراج المراج المراج ا<br>مراج المراج المراج المراج المراج المراج المراج المراج المراج المراج المراج المراج المراج المراج المراج المراج ال |                                                                |
| 1                                    | ورود از طریق درگاه دولت فراموشی رمز                                                                                                    | ورود از طریق در گاه دولت                                       |

مالکیت مادی و معنوی این سایت متعلق به وزارت آموزش و پرورش می باشد.

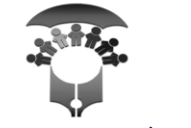

وارد سامانه شوید و روی گزینه « ورود از طریق در گاه دولت» کلیک کنید.

سازمان آموزش و پرورش استثنایی اداره آموزش و پرورش استثنایی استان خراسان جنوبی

ψ

## $\leftarrow$ $\rightarrow$ C $\triangleq$ sso.my.gov.ir/login

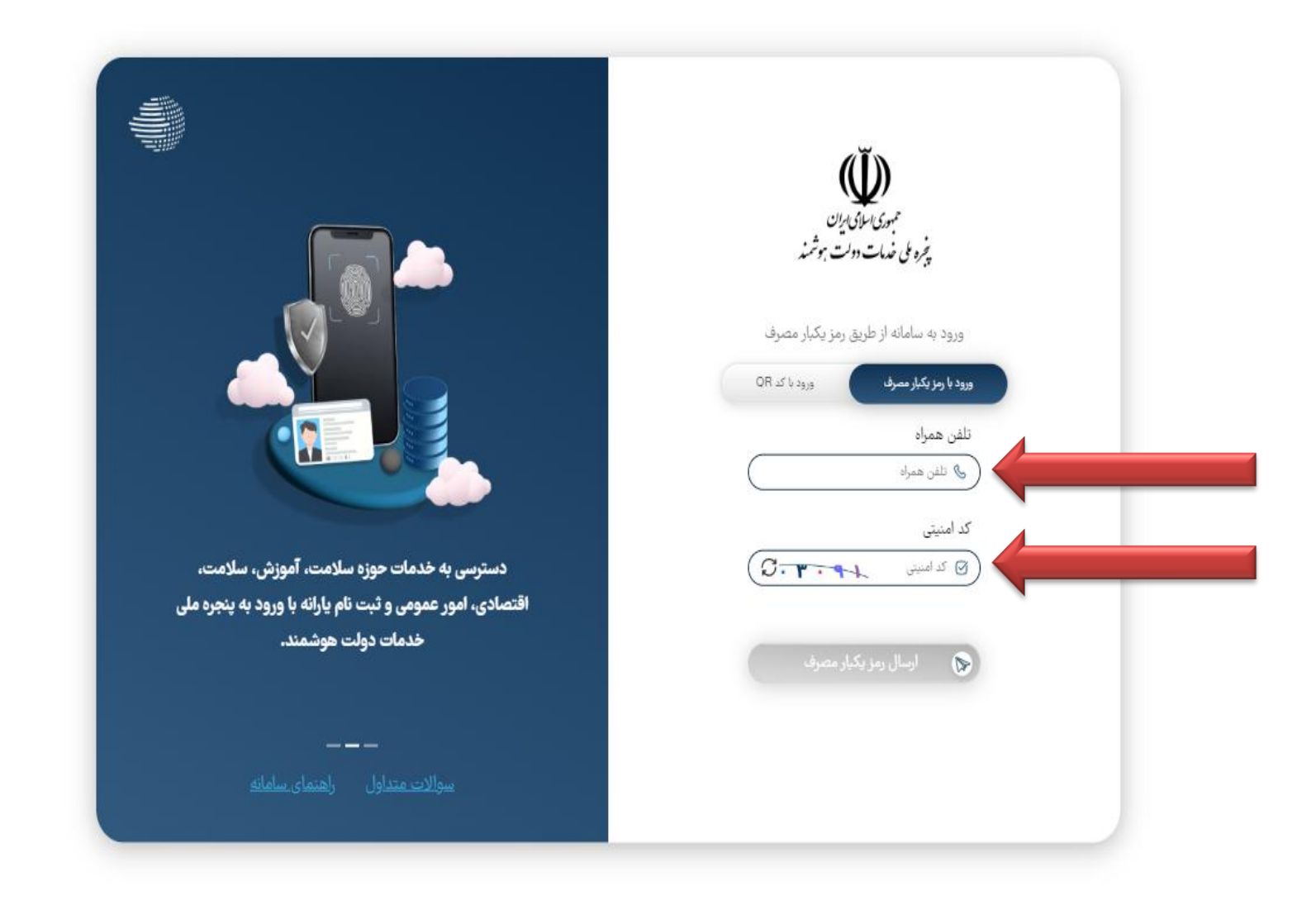

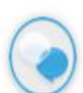

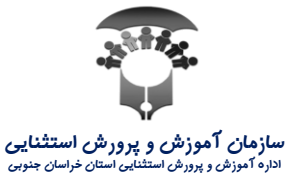

شماره همراه ولی دانش آموز و کد امنیتی را وارد نمایید. سپس روی گزینه «ارسال رمز یکبار مصرف» کلیک کنید.

## $\leftarrow \rightarrow \mathbf{C}$ $\triangleq$ sso.my.gov.ir/login

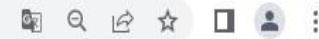

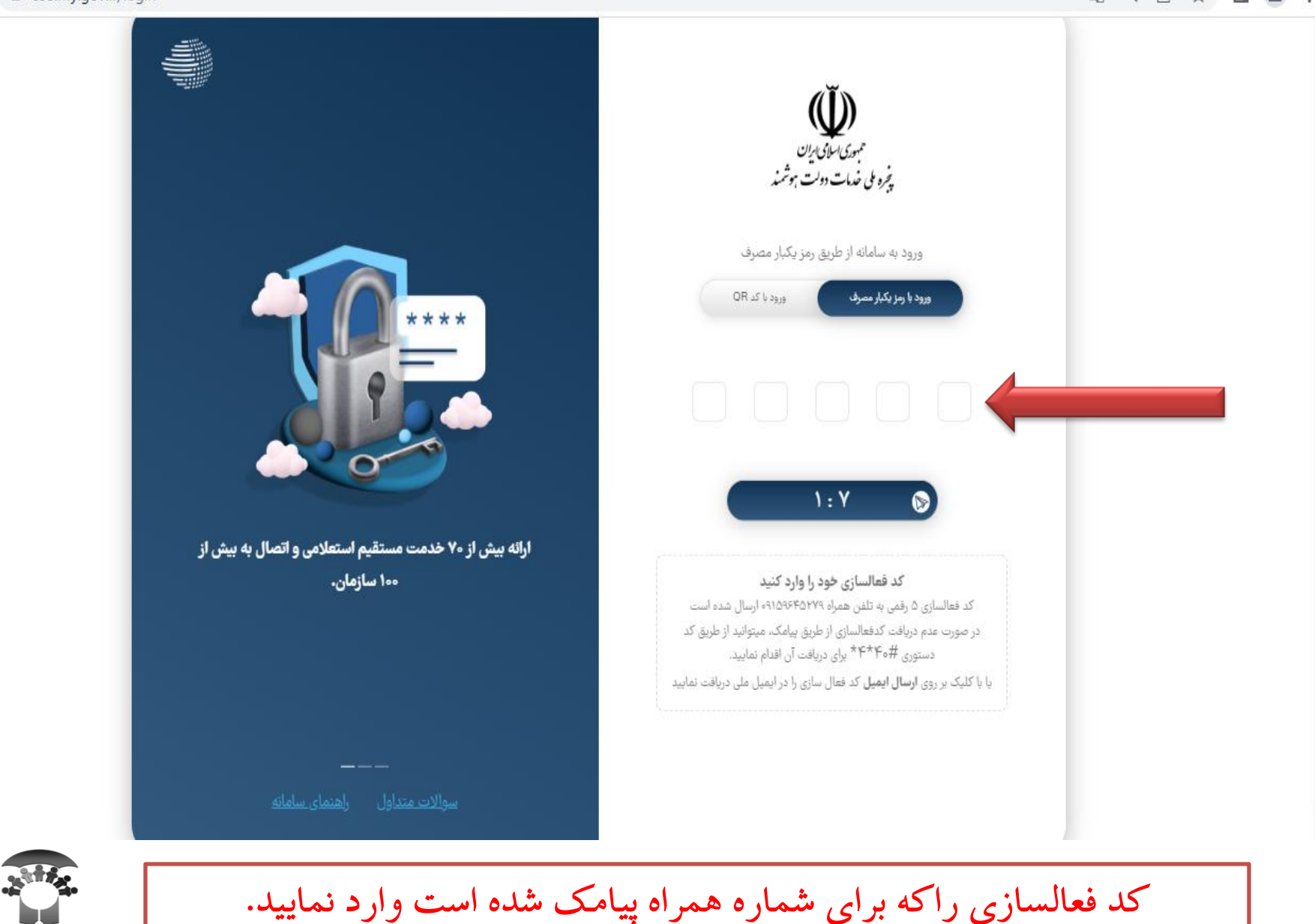

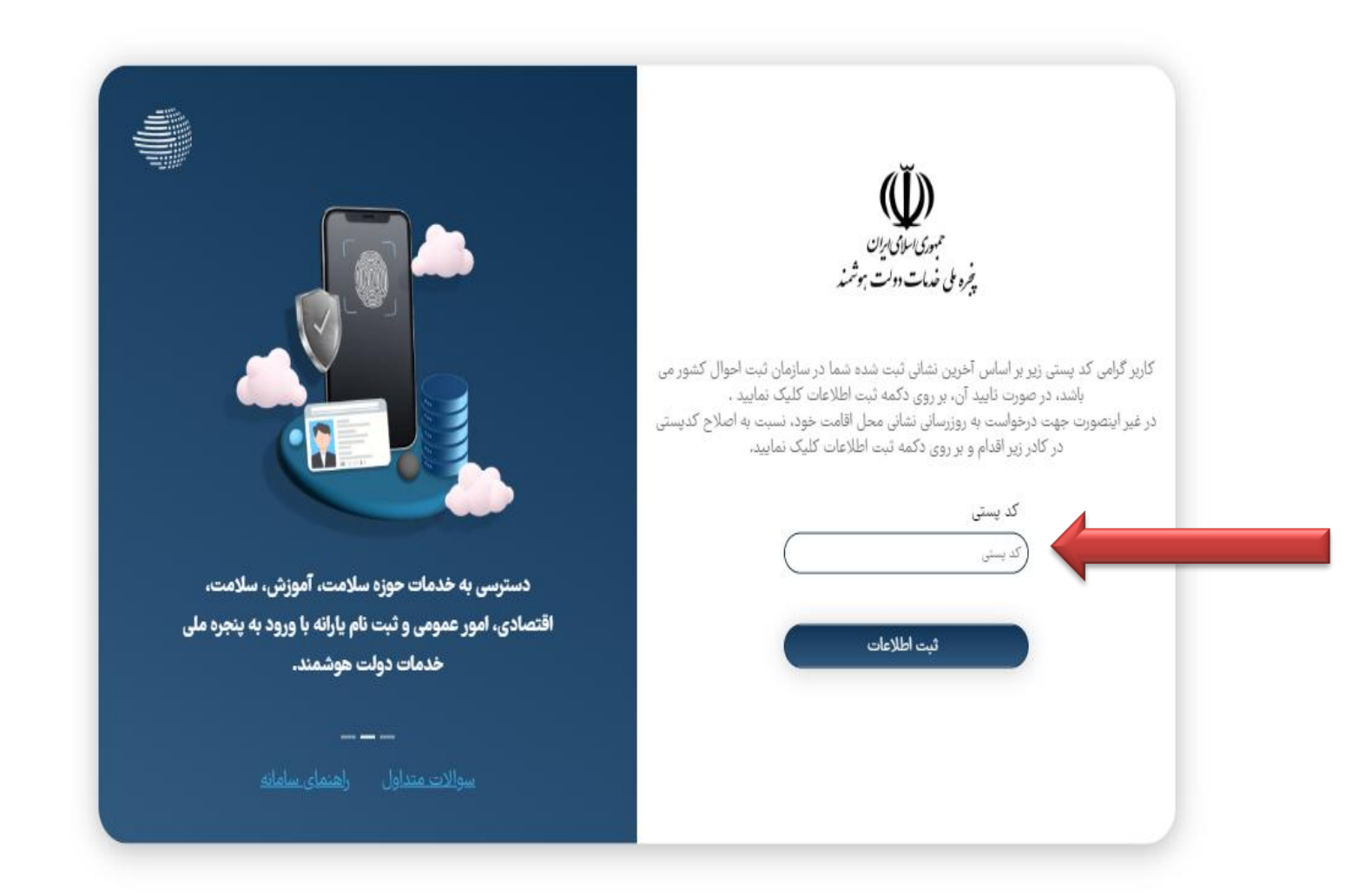

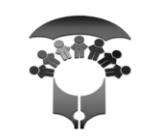

کد پستی محل سکونت را وارد نموده و سپس روی گزینه«ثبت اطلاعات» کلیک نمایید.

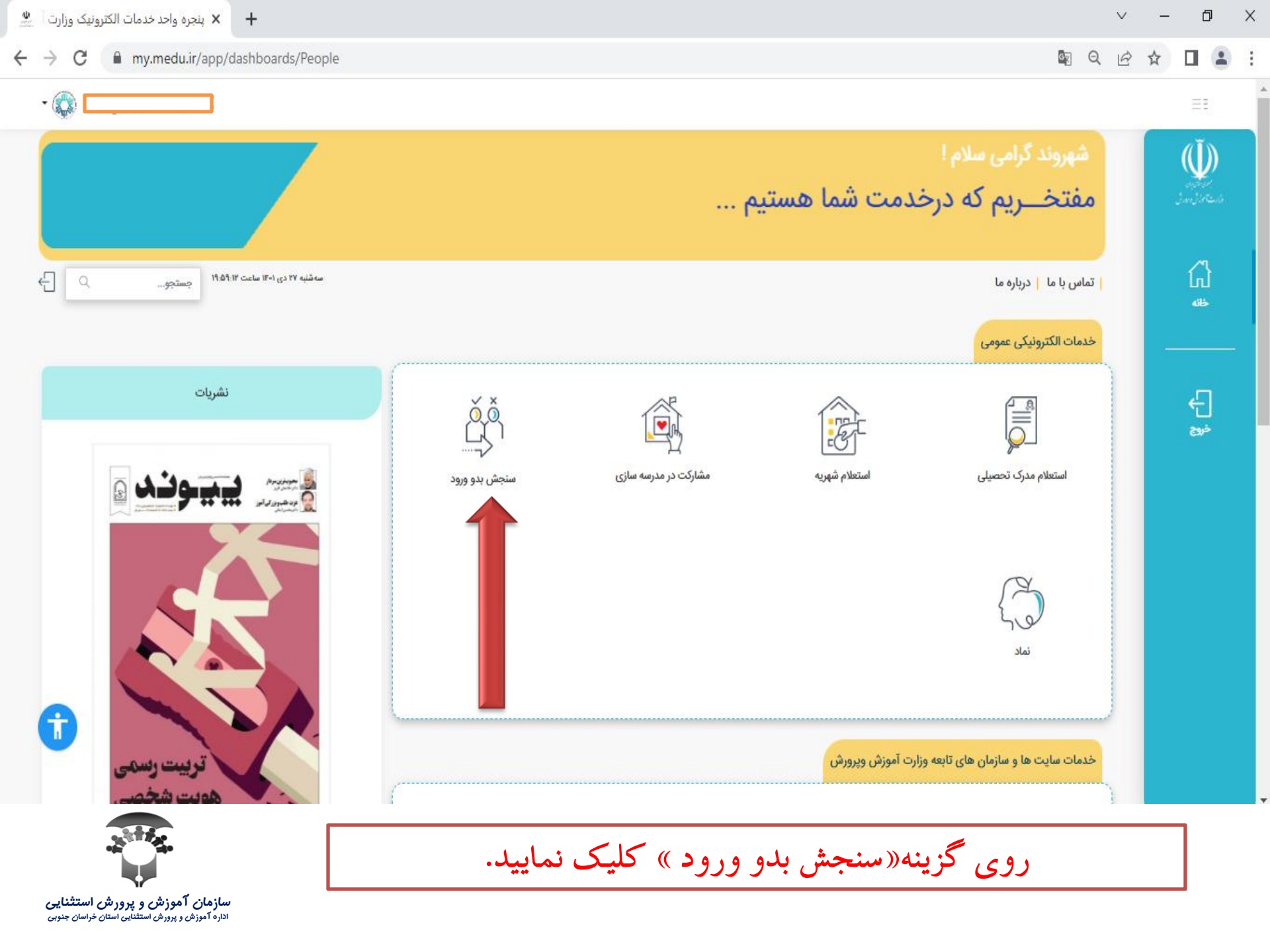

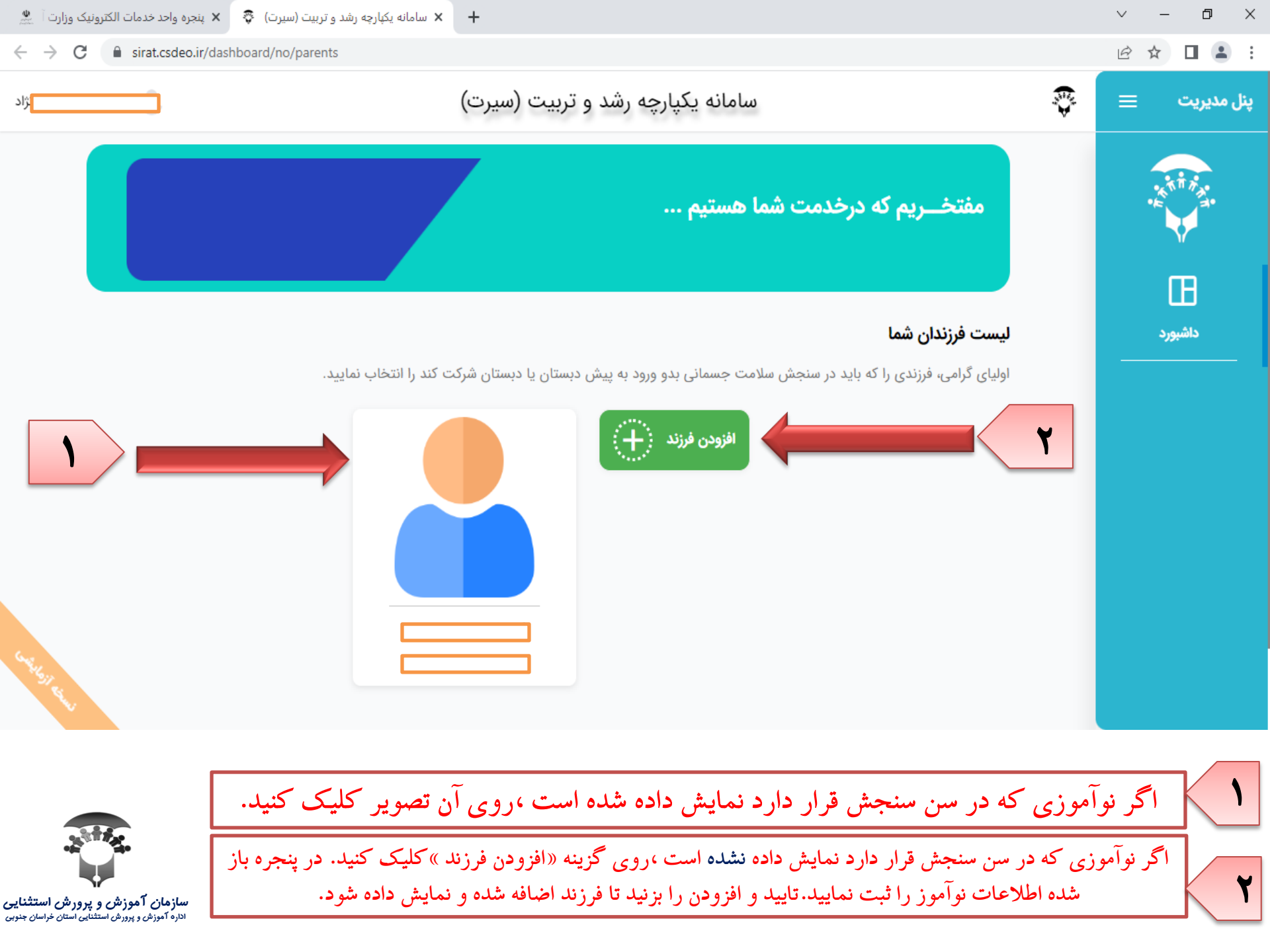

| 🗙 پنجره واحد خدمات الکترونیک وزارت آ 🚆                          | 🗧 امانه یکپارچه رشد و تربیت (سیرت) 🕈 +   |            | $\sim$    | -  | ٥     | ×     |
|-----------------------------------------------------------------|------------------------------------------|------------|-----------|----|-------|-------|
| $\leftrightarrow$ $\rightarrow$ C $\square$ sirat.csdeo.ir/dash | board/no/parents/child/nvi:lb9qhyg2.k6   | Q          | Ê         | ☆□ |       | :     |
| st <mark>.</mark>                                               | سامانه یکپارچه رشد و تربیت (سیرت)        | 1          | <b>\$</b> | =  | ديريت | پنل م |
|                                                                 | بدان                                     | _ > ف<br>ح | B         |    |       |       |
| تونی می می می می می می می می می می می می می                     | بر روی گزینه«تکمیل اطلاعات» کلیک نمایید. |            |           |    |       |       |

|          |   | $\sim$ | - | Ć | 7 | × |  |
|----------|---|--------|---|---|---|---|--|
|          | Q | Ê      | ☆ |   |   | : |  |
|          |   | 5      |   |   |   |   |  |
|          |   |        |   |   |   |   |  |
| فممشخصات |   |        |   |   |   |   |  |

🕂 🗙 سامانه یکپارچه رشد و تربیت (سیرت) 💲 🗙 پنجره واحد خدمات الکترونیک وزارت آ 🚆

×

→ C 🔒 sirat.csdeo.ir/dashboard/no/parents/child/nvi:lb9qhyg2.k6

←

| شخصات نوآموز | فرم ما |
|--------------|--------|
|--------------|--------|

ابتدا بایستی اطلاعات را تکمیل فرمایید و سپس سنجش نوآموزان را انتخاب کنید.

|                                 | اطلاعات خانواده                        |
|---------------------------------|----------------------------------------|
| نام پدر                         | نام خانوادگی پدر                       |
| نام پدر نوآموز را وارد کنید     | نامخانوادگی پدر نوآموز را وارد کنید    |
| کد ملی پدر                      | تاريخ تولد پدر                         |
| کد ملی پدر نوآموز را وارد کنید  | انتخاب كنيد                            |
| وضعيت حيات پدر                  |                                        |
|                                 | ~                                      |
| نام مادر                        | نام خانوادگی مادر                      |
| نام مادر نوآموز را وارد کنید    | ا نامخانوادگی مادر نوآموز را وارد کنید |
| کد ملی مادر                     | تاريخ تولد مادر                        |
| کد ملی مادر نوآموز را وارد کنید | انتخاب كنيد                            |
| وضعيت حيات مادر                 |                                        |
|                                 | ~                                      |

مشخصات نوآموز را کامل و دقیق وارد نموده وبر روی گزینه«مرحله بعد» کلیک نمایید.

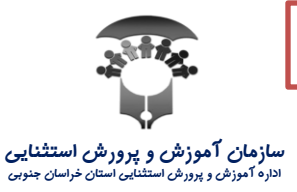

| 🔸 🗙 سامانه یکبارچه رشد و تربیت (سیرت) 🍣 🗙 پنجره واحد خدمات الکترونیک وزارت آ                                                                                                    |     | $\sim$    | -   | ٥                  | ×      |
|----------------------------------------------------------------------------------------------------|-----|-----------|-----|--------------------|--------|
| ← → C 🔒 sirat.csdeo.ir/dashboard/no/parents/child/nvi:lb9qhyg2.k6                                                                                                    | Q   | Ê         | ☆ [ | 1 4                | :      |
| سامانه یکپارچه رشد و تربیت (سیرت)                                                                                                    |     | <b>\$</b> | ≡   | نيريت              | پنل مد |
| فرندن<br><b>در المراجع المراجع الم<br/>المراجع المراجع الم<br/>المراجع المراجع المراجع المراجع المراجع المراجع المراجع المراجع المراجع المراجع المراجع المراجع المراجع المراجع المراجع المراجع المراجع المراجع المراجع المراجع المراجع المراجع المراجع المراجع ا<br/>المراجع المراجع المراجع المراجع المراجع المراجع المراجع المراجع المراجع المراجع المراجع المراجع المراجع المراجع المراجع المراجع المراجع المراجع المراجع المراجع المراجع المراجع المراجع المراجع المراجع المراجع المراجع المراجع المراجع المراجع المراجع المراجع المراجع المراجع المراجع المراجع المراجع<br/>المراجع المراجع المراجع المراجع المراجع المراجع المراجع المراجع المراجع المراجع المراجع المراجع المراجع المراجع<br/>المراجع المراجع المراجع المراجع المراجع المراجع المراجع المراجع المراجع المراجع المراجع المراجع المراجع المراج<br/>المراجع ال</b> | < [ |           |     | الشيورد<br>داشيورد |        |
|                                                                                                    |     |           |     |                    |        |

بر روی گزینه «سنجش نو آموزان» کلیک نمایید.

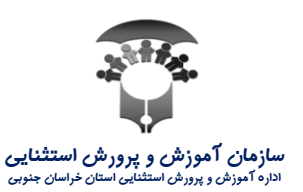

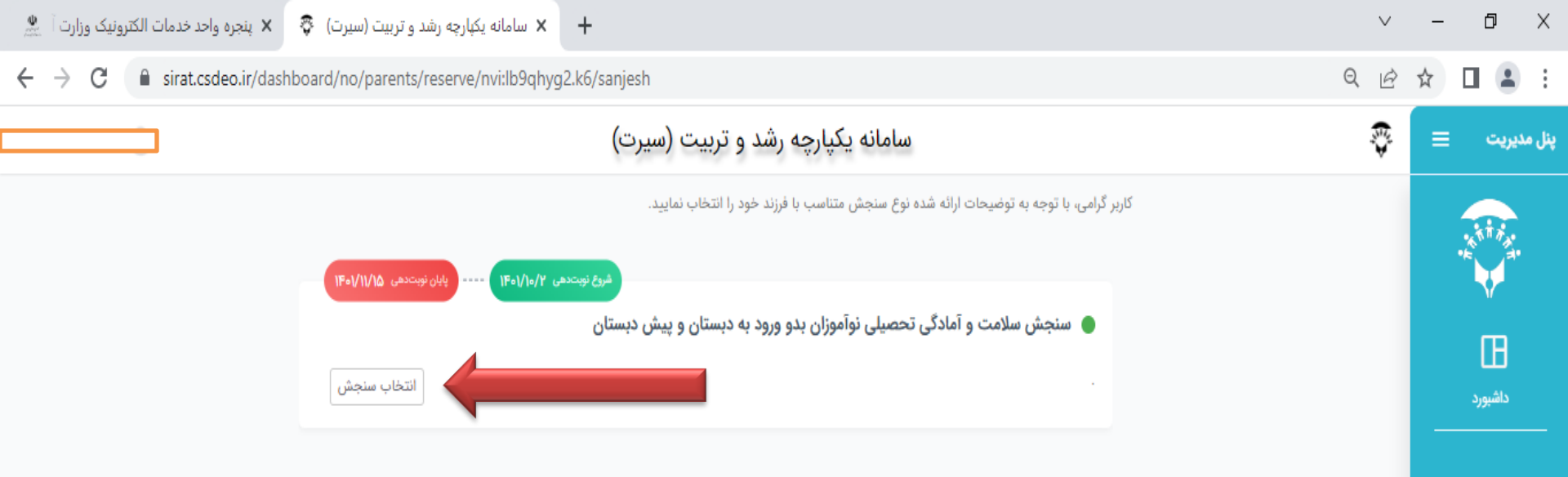

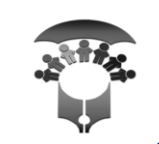

بر روی گزینه «انتخاب سنجش» کلیک نمایید.

| ه رشد و تربیت (سیرت) 🗧 🗴 پنجره واحد خدمات الکترونیک وزارت آ 🔔                  | × سامانه یکبارچ                                       | ∨ – Ø X                                                                                                    |
|--------------------------------------------------------------------------------|-------------------------------------------------------|----------------------------------------------------------------------------------------------------|
| $\leftrightarrow$ $\rightarrow$ C $($ sirat.csdeo.ir/dashboard/no/parents/rese | erve/nvi:lb9qhyg2.k6/sanjesh                          | <u>ର</u> ହେ ☆ 🔲 😩 :                                                                                                    |
|                                                                                | سامانه یکپارچه رشد و تربیت (سیرت)                     | تل مديريت 🗉 ኞ                                                                                                    |
|                                                                                | <del>ا</del> ارگشت                                    |                                                                                                    |
|                                                                                | اداره کل آموزش و پرورش                                | E C                                                                                                    |
| ľ – – – – – – – – – – – – – – – – – – –                                        | اداره کل اموزش و پرورش استان خراسان جنوبی             | ل <b>ت</b><br>داشیورد                                                                                                    |
| · ·                                                                            | منطقه امورض و پرورض<br>اداره آموزش و پرورش ناحیه خوسف |                                                                                                    |
| + _                                                                            | جستجوی این منطقه                                      |                                                                                                    |
| C. Market                                                                      | Eaflet   © OpenStreetMap contributors =               | اگر موقعیت کنونی<br>خود را نمی توانید<br>بیابید ، با کلیک بر<br>روی این گزینه<br>،لوکیشن شما در<br>سامانه خودکار<br>مشخص می شود. |

سازمان آموزش و پرورش استثنایی اداره آموزش و پرورش استثنایی استان خراسان جنوبی

از کشوی انتخابی نام اداره کل استان و سپس نام منطقه مورد نظر را که برای سنجش نوآموز به آنجا می خواهید مراجعه کنید، وارد نمایید.

| 🗙 پنجره واحد خدمات الکترونیک وزارت آ 🌋 | سامانه یکپارچه رشد و تربیت (سیرت)  | × +                                                      | ~ - @ ×        |
|----------------------------------------|------------------------------------|----------------------------------------------------------|----------------|
| ← → C 🔒 sirat.csdeo.ir/das             | hboard/no/parents/reserve/nvi:lb9q | hyg2.k6/sanjesh                                          | ୧୧୯ 🛧 🗖 😩 :    |
|                                        |                                    | سامانه یکپارچه رشد و تربیت (سیرت)                        | ېنل مديريت 🛛 🐺 |
|                                        |                                    | (<br>بارگشت                                              |                |
|                                        |                                    | اداره کل آموزش و پرورش                                   | m              |
|                                        | <b>`</b>                           | اداره کل آموزش و پرورش استان خراسان جنوبی                | داشيورد        |
|                                        | •                                  | منطقه اموزش و پرورش<br>اداره آموزش و پرورش ناحیه خوسف    |                |
|                                        | +                                  | جستجوی این منطقه                                         |                |
| e tes                                  |                                    | ی پویا<br>باوار شهید چمران خیابان بسیج<br>مشاهده نوبت ها |                |

مکان یاب پایگاه های موجود در منطقه انتخابی را نمایش می دهد. سپس برای پایگاه مد نظر روی گزینه «مشاهده نوبت ها» کلیک کنید. سازمان آموزش و پرورش استثنایر اداره آموزش و پرورش استثنایی استان خراسان جنوبر

| 🗙 پنجره واحد خدمات الکترونیک وزارت آ 🚆                                           | 🗙 سامانه یکپارچه رشد و تربیت (سیرت) 🗧 | +                                                                                                    | ~ - 0 X            |
|----------------------------------------------------------------------------------|---------------------------------------|----------------------------------------------------------------------------------------------------|--------------------|
| ← → C 🔒 sirat.csdeo.ir/das                                                       | hboard/no/parents/reserve/nvi:lb9qhyg | 2.k6/sanjesh                                                                                                    | ) Q @ ☆ □ ≗ :      |
|                                                                                  |                                       | سامانه یکپارچه رشد و تربیت (سیرت)                                                                                                    | نل مدیریت 😑 💱      |
|                                                                                  | •                                     | لطفا برای ادامه زمان مراجعه را مشخص کنید. الطفا برای ادامه زمان مراجعه را مشخص کنید. المنتخب روز المنتخب روز المنتخب روز المنتخب روز المنتخب روز المنتخب روز المنتخب روز المنتخب روز المنتخب روز المنتخب روز المنتخب روز المنتخب روز المنتخب روز المنتخب روز المنتخب روز المنتخب روز المنتخب روز | المیورد<br>داشیورد |
|                                                                                  |                                       | ريال                                                                                                    |                    |
|                                                                                  | ل ظرفيت انتخاب                        | م ساعت مورد نظر جهت مراجعه به پایگاه را بر اساس                                                                                                    | روز و سپس          |
| سازمان آموزش و پرورش استثنایی<br>اداره آموزش و پرورش استثنایی استان خراسان جنوبی |                                       | نماييد.                                                                                                    |                    |

| 🗴 پنجره واحد خدمات الکترونیک وزارت آ 🚆                | + 🗙 آسان پرداخت پرشین (آپ) |                                                                                                    |           |
|-------------------------------------------------------|----------------------------|----------------------------------------------------------------------------------------------------|-----------|
| $\leftrightarrow$ $\rightarrow$ X $$ asan.shaparak.ir |                            |                                                                                                    | ९ 🖻 🖈 🔲 😩 |
|                                                       | تان سرخت                   | درگاه پرداخت اینترنتی آسان پرداخت                                                                                                    |           |
|                                                       | اطلاعات خريد               | اطلاعات کارت                                                                                                    |           |
|                                                       | مبلغ تراكنش                | شماره کارت                                                                                                    |           |
|                                                       | ريال                       | cwz                                                                                                    |           |
|                                                       | نام پذیرنده                | تاريخ انقضا ماه / سال ويرايش                                                                                                    |           |
|                                                       | پذیرنده/ترمیتال            | کد امنیتی                                                                                                    |           |
|                                                       | سايت پذيرنده               | کاربر گرامی، کارت هدیه شما نیاز به دریافت رمز پویا (یکبارمصرف) ندارد. خواهشمند است از رمز<br>دوم ثابت کارت هدیه خود استفاده فرمایید                                                                                                    |           |
|                                                       | شناسه قبض                  | رمز اینترتنی پویا درخواست رمز پویا                                                                                                    |           |
|                                                       | شناسه پرداخت               | رمز اینترئتی                                                                                                    |           |
|                                                       | نوع قبض                    | موبایل (اختیاری)                                                                                                    |           |
|                                                       | زمان باقی ماندہ :          | ايميل (اختياري)                                                                                                    |           |
|                                                       |                            | ذخيره كردن شماره كارت و تاريخ انقضا                                                                                                    |           |
|                                                       |                            | پرداخت اتصراف                                                                                                    |           |
|                                                       |                            | راهنمای استفاده از درگاه                                                                                                    |           |
|                                                       |                            | 1. شماره کارت خود را وارد و یا از لیست انتخاب بفرمایید.<br>2. کد CVV2 را که یک عدد و یا 4 رقمی است از روی کارت وارد کنید.<br>3. تاریخ انتفاعی کارت را از روی کارت مناهده و وارد کنید.<br>4. کد امنیتی که در تصویر مشاهده می فرمایید را وارد کنید.<br>5. کلید دریافت رمز پویا را فشرده و پس از دریافت آن از طریق پیامک آن را وارد کنید.<br>8. در انتها در صورت تمایل اطلاعات اختیاری را وارد کرده و کلید پرداخت را بفشارید. |           |
|                                                       |                            | راهنمای استفاده از رمز پویا                                                                                                    |           |
|                                                       |                            | <ul> <li>رمز پویا، رمز یکبار مصرفی است که به جای رمز دوم کارت استفاده میشود.</li> </ul>                                                                                                    |           |

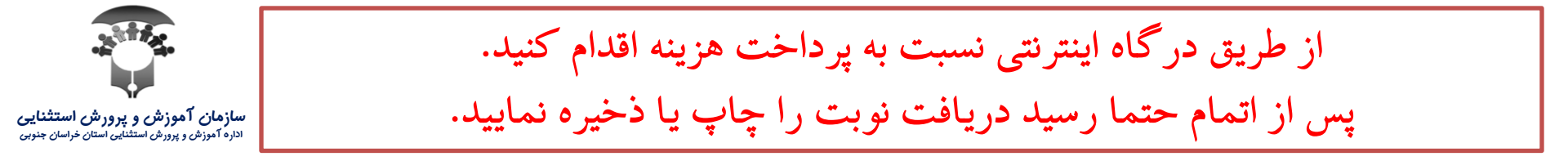

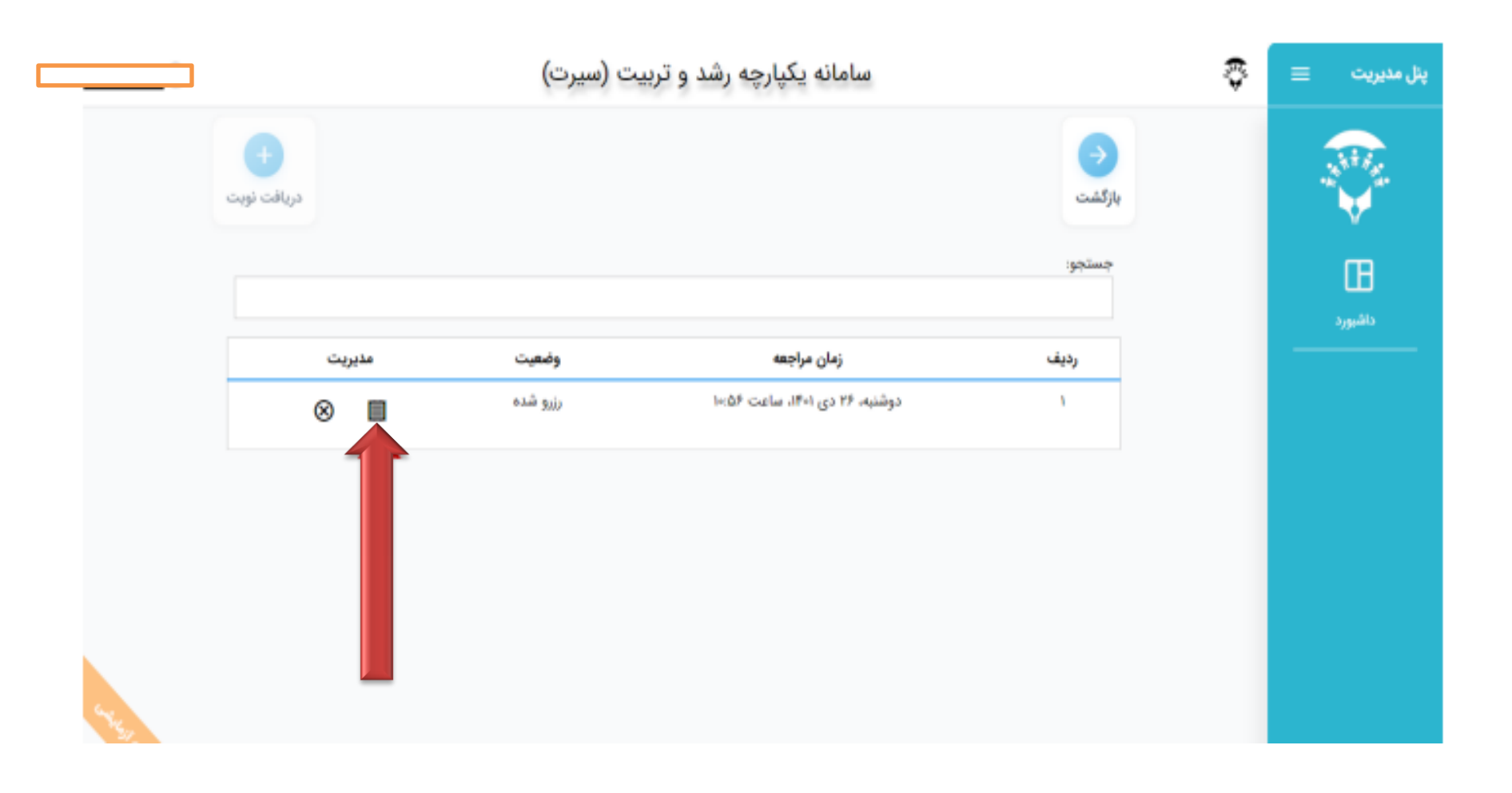

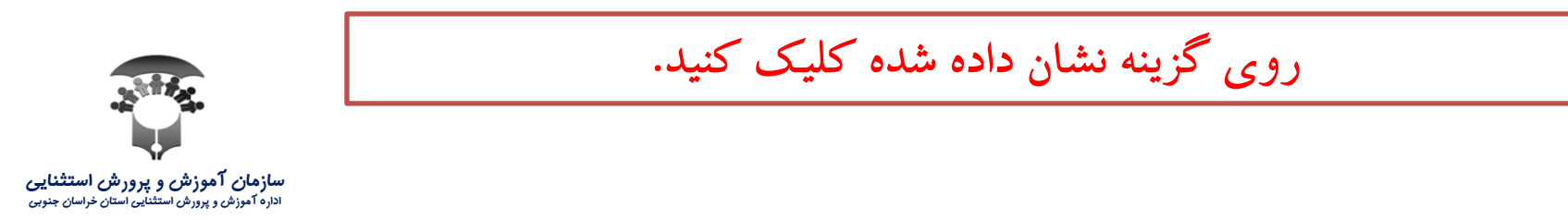

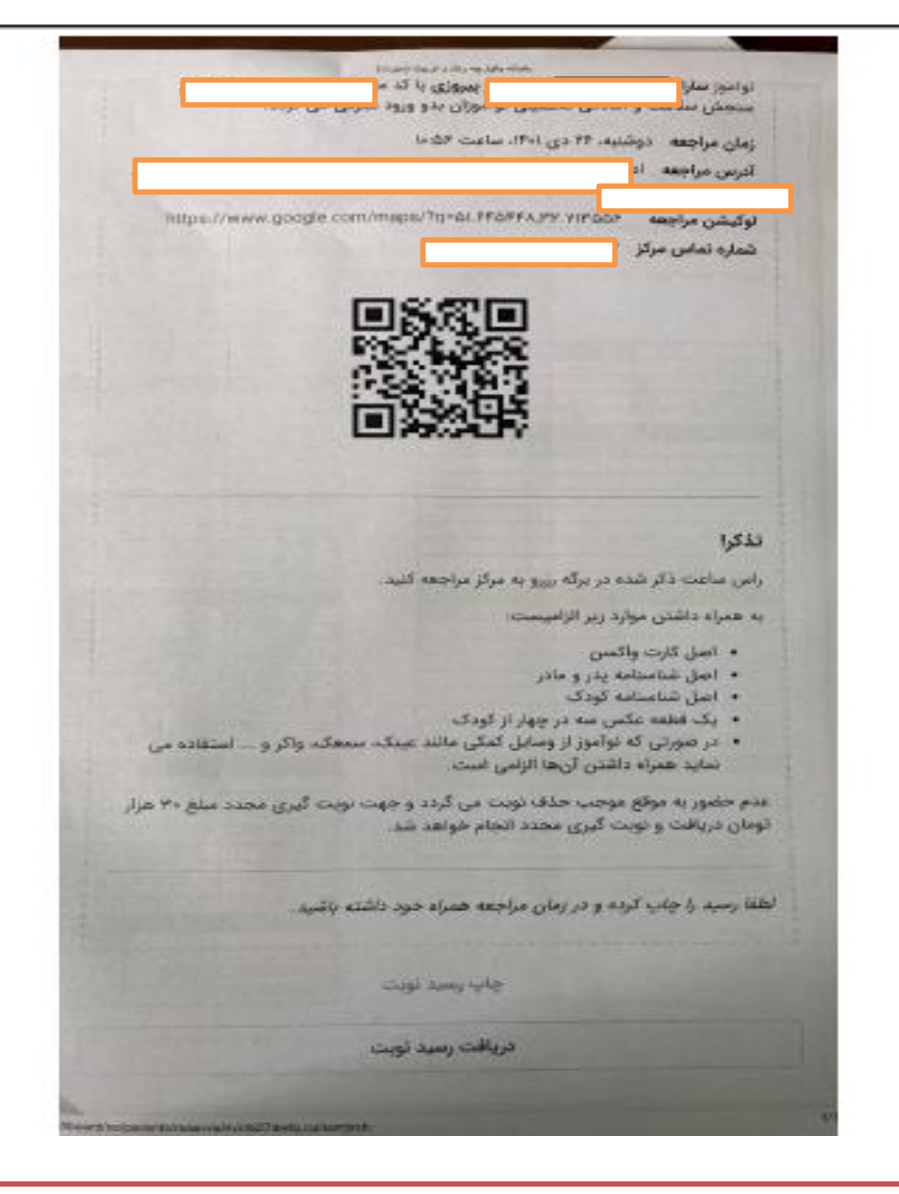

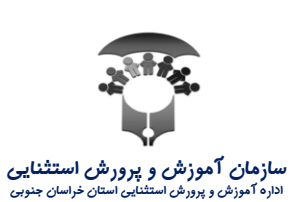

نمونه ای از رسید نوبت گیری

با تشکر از همراهی شما

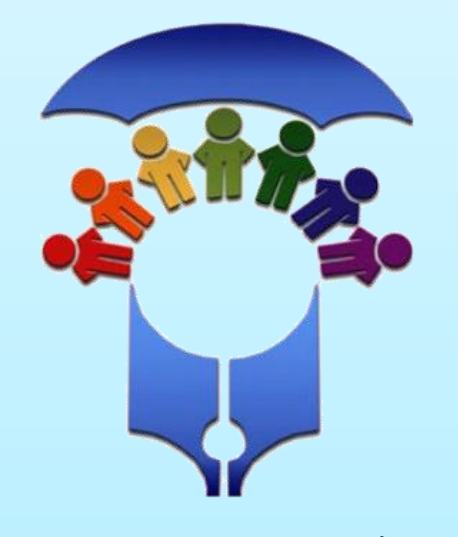